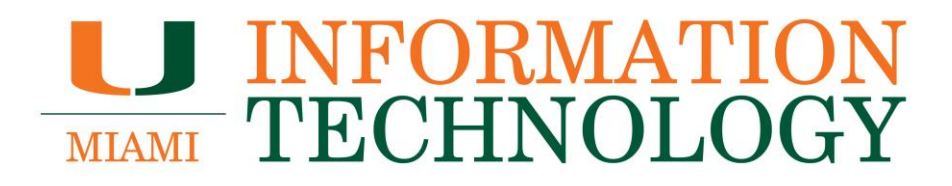

# **Audio Conferencing**

**Using and Resetting Your PIN** 

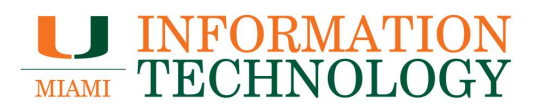

# **Table of Contents**

| Do I need to use a PIN every time I call into a meeting? | 3 |
|----------------------------------------------------------|---|
| How do I find or reset my PIN?                           | 3 |
| Use an Existing Teams Meeting                            | 3 |
| Audio Conferencing Settings Website                      | 6 |

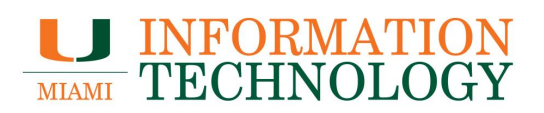

## Do I need to use a PIN every time I call into a meeting?

Most of the time you don't need a PIN when you call into a Teams meeting with a phone. All you need is the phone number and Conference ID, which you'll find in the meeting invite. You only need a PIN if:

- You're the meeting leader (presenter), and calling from a phone that isn't connected to your account, such as a personal cell or home phone.
- You're an attendee, but the meeting is locked and you need to be identified before joining.

## How do I find or reset my PIN?

There are two ways to reset your PIN:

- 1. Using an existing Teams meeting
- 2. Using the Audio Conferencing Settings website

#### **Use an Existing Teams Meeting**

- 1. Open an existing Teams meeting in your calendar. It does not have to be one you created.
- 2. Click **Reset PIN** in the meeting details.

| Weekly Meeting                                                       |                                               |  |
|----------------------------------------------------------------------|-----------------------------------------------|--|
| Organizer                                                            |                                               |  |
| Time                                                                 | Wednesday, August 28, 2019 4:00 PM-4:30 PM    |  |
| Location                                                             |                                               |  |
| Response                                                             | ✓ Accepted Change Response                    |  |
| This is our weekly meeting                                           |                                               |  |
| Join Micro<br>+1 786                                                 | s Teams Meeting<br>nited States, Miami (Toll) |  |
| Conference ID                                                        | #                                             |  |
| Local numbers   Reset PIN   Learn more about Teams   Meeting options |                                               |  |
| In Shared Folder                                                     | 🖧 Calendar - @miami.edu                       |  |

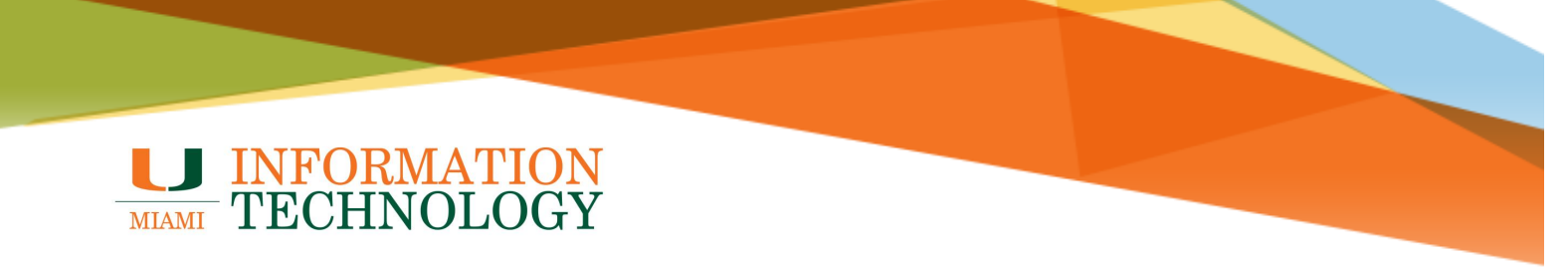

- 3. Select your email address from the list that appears if prompted.
- 4. Sign in using your email address and password if prompted.
- 5. Complete the Duo prompt as well.

| Office 365                |  |  |
|---------------------------|--|--|
| Microsoft Pick an account |  |  |
| A @miami.edu :            |  |  |
| @miami.edu :              |  |  |
| + Use another account     |  |  |
|                           |  |  |

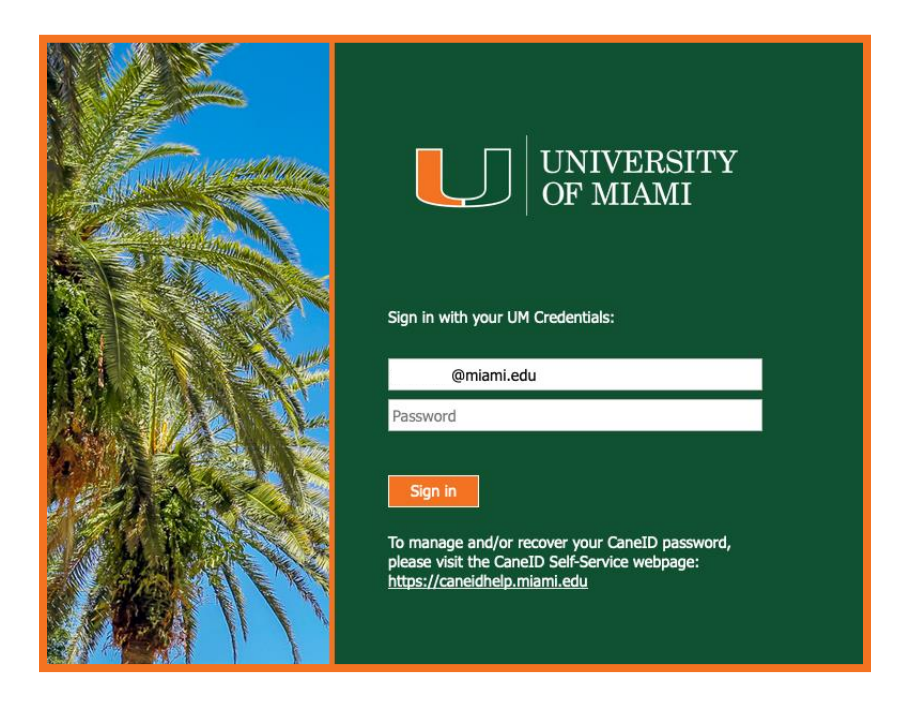

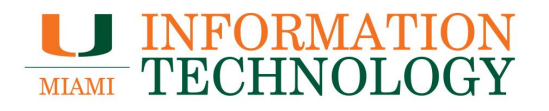

6. You will be taken to the Audio Conferencing page. Click Reset PIN in the window that appears.

|    | <                  | Audio Conferencing                                                                                                    |  |
|----|--------------------|----------------------------------------------------------------------------------------------------|--|
| 迹  | Audio Conferencing | Change your audio conferencing settings.                                                                                             |  |
| ۲» | Voicemail          | Reset my Audio conferencing PIN<br>You can use your audio conferencing PIN to start your meetings over the phone<br>(when required). |  |
| •  | Call Queues        | ****                                                                                                    |  |
|    |                    | Reset PIN                                                                                                    |  |

- Your new PIN will replace the asterisks.
   Make a note of your PIN.

|            |                    | < | Audio Conferencing<br>Change your audio conferencing settings.                                                                       |  |
|------------|--------------------|---|----------------------------------------------------------------------------------------------------|--|
| ***        | Audio Conferencing |   |                                                                                                    |  |
| <b>(</b> » | Voicemail          |   | Reset my Audio conferencing PIN<br>You can use your audio conferencing PIN to start your meetings over the<br>phone (when required). |  |
| ٨          | Call Queues        |   | 6:                                                                                                    |  |
|            |                    |   | Reset PIN  Vour changes have been saved successfully.                                                                                |  |

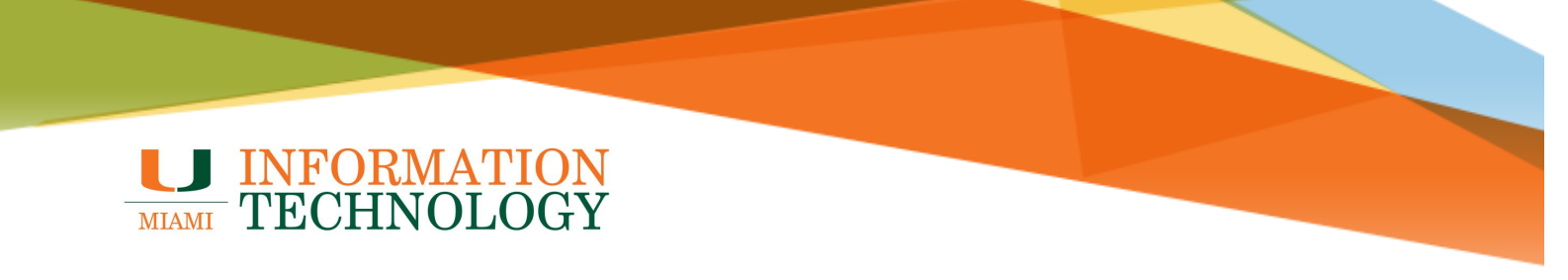

### **Audio Conferencing Settings Website**

- 1. Go to https://admin0m.online.lync.com/lscp/usp/pstnconferencing .
- 2. Select your email address from the list that appears if prompted.
- 3. Sign in using your email address and password if prompted.
- 4. Complete the Duo prompt as well.

|         | Office 365                                                                                                    |  |
|---------|----------------------------------------------------------------------------------------------------|--|
|         | Microsoft Pick an account                                                                                                    |  |
|         | Ā @miami.edu į                                                                                                    |  |
|         | 🖄 @miami.edu :                                                                                                    |  |
|         | + Use another account                                                                                                    |  |
|         |                                                                                                    |  |
|         |                                                                                                    |  |
|         | UNIVERSITY<br>OF MIAMI                                                                                                    |  |
|         | Sign in with your UM Credentials:                                                                                                    |  |
| March 1 | Password                                                                                                    |  |
|         | Sign in<br>To manage and/or recover your CaneID password,<br>please visit the CaneID Self-Service webpage:<br>https://caneidhelp.miami.edu |  |

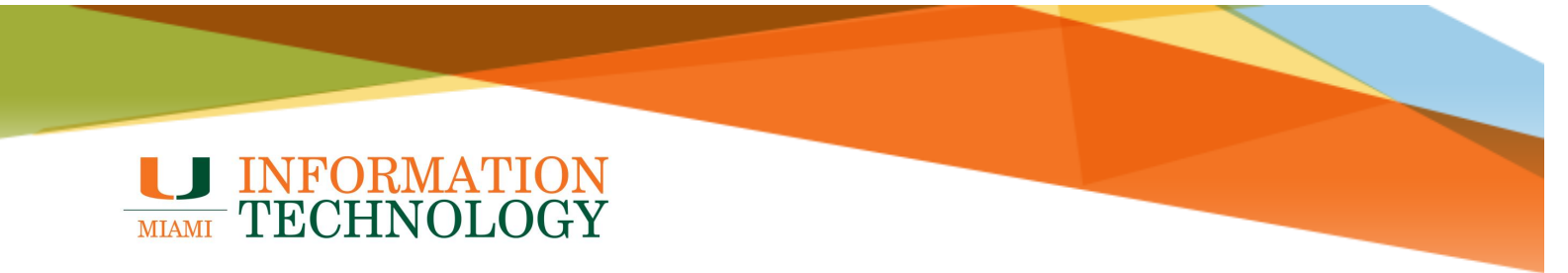

5. Click **Reset PIN** in the window that appears.

|            | <                  | < Audio Conferencing                                                                                                    |  |
|------------|--------------------|----------------------------------------------------------------------------------------------------|--|
| <u></u>    | Audio Conferencing | Change your audio conferencing settings.                                                                                             |  |
| <b>(</b> " | Voicemail          | Reset my Audio conferencing PIN<br>You can use your audio conferencing PIN to start your meetings over the phone<br>(when required). |  |
| •          | Call Queues        | *****                                                                                                    |  |
|            |                    | Reset PIN                                                                                                    |  |

- 6. Your new PIN will replace the asterisks.7. Make a note of your PIN.

|            |                    | < | Audio Conferencing                                                                                                    |  |
|------------|--------------------|---|----------------------------------------------------------------------------------------------------|--|
| ***        | Audio Conferencing |   | Change your audio conferencing settings.                                                                                             |  |
| <b>(</b> » | Voicemail          |   | Reset my Audio conferencing PIN<br>You can use your audio conferencing PIN to start your meetings over the<br>phone (when required). |  |
| ۰          | Call Queues        |   | 6.                                                                                                    |  |
|            |                    |   | Reset PIN Vour changes have been saved successfully.                                                                                 |  |